# Regisztráció a kari eLearningen (elearning.ppk.elte.hu)

Az új rendszerbe a Neptun-kóddal és jelszóval lehet regisztrálni, és később is ez lesz a felhasználónév és jelszó a bejelentkezéshez. A regisztrációhoz ezen felül is meg kell adni az email címet. A szükséges adatok megadása és a profil személyre szabása után lehet teljes körben használni a kari eLearning rendszert, ahol több kurzus is megtalálható már.

## A meglévő MM-k letöltése a régi eLearningről

Akinek netán nem volna meg a korábban elkészült műhelymunkája a saját gépén, az jelentkezzen be a régi egyetemi eLearning rendszerbe az alábbi linken, és az EHA kódját használva azt legkésőbb **április 3-ig** töltse le.

https://elearning.elte.hu/

## A MM-k feltöltése az új rendszerben

- Neptun-kódjával és jelszavával jelentkezzen be az új PPK eLearning rendszerbe az alábbi linkre kattintva: https://elearning.ppk.elte.hu/
- 2. A bal oldali menüsáv alján az E-Portfolio menüben a Portfólióm menüpontra kattintson. Itt a lap tetején középen lévő fülek használatával lehet tovább navigálni. A Könyvjelzők menüpontra kattintva az Állomány legördülő menü melletti <u>Úi</u> nyomógombra kattintson. Itt a műhelymunkája címét (Cím\*) adja meg, majd az alatta lévő legördülő menüre (Kategória\*) kattintva, válassza ki a szakterületet (Általános/Fejlődés/Személyiség/Szociál). Ezután az Állomány keretben a <u>Hozzáadás</u> gombra kattintva töltse fel a dolgozatot PDF-ben. Végezetül, ha a PDF dokumentum megjelenik az Állomány keretben a <u>Módosítások mentése</u> nyomógombra kell kattintani.

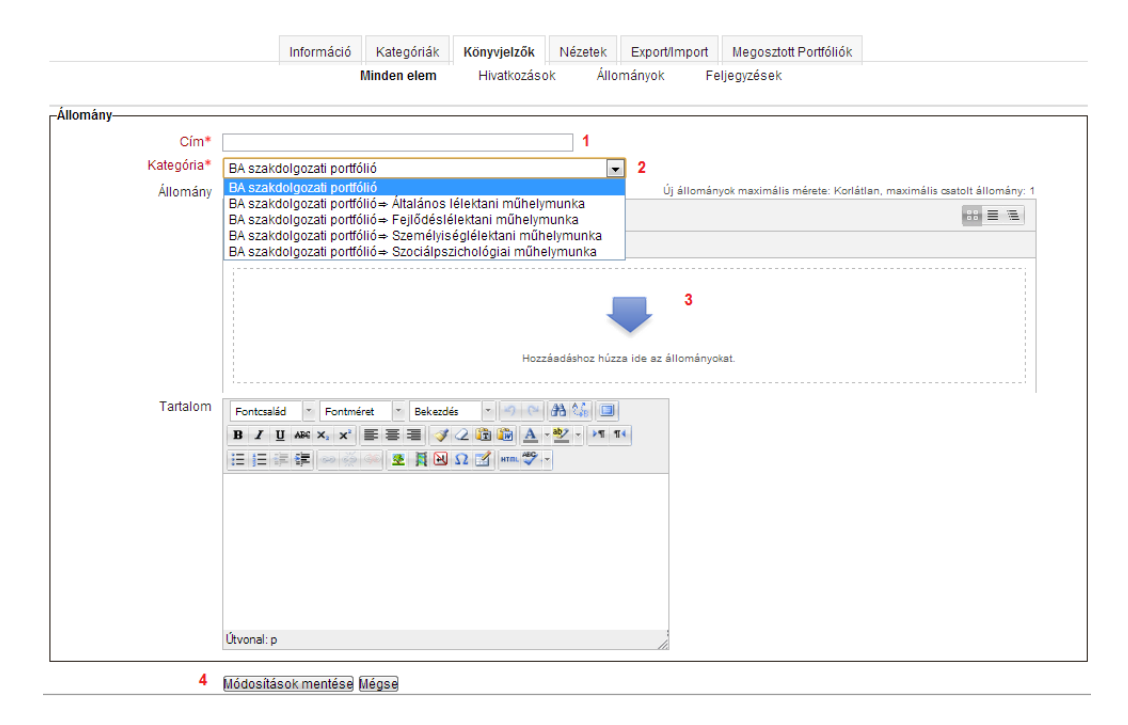

- 3. Annak érdekében, hogy meg tudja osztani a dolgozatát a témavezetővel, ezek után kattintson a középen fent található menüben a *Nézetek* menüpontra, majd a *Nézet hozzáadása* nyomógombra. Itt a műhelymunka címét (Cím\*) adja meg. Majd a **Tervezet megtekintése** keretben a Főcím-nek ismét adja meg a dolgozata címét. Ezek után az **Elemei** keretben már megjelenő műhelymunkáját (akkor jelenik meg, ha a 2. lépésben feltöltötte) a **Tervezet megtekintése** megtekintése Főcím alá húzza be az egérrel (ehhez az első tapasztalataink alapján kell némi ügyesség és türelem). Ha sikerült, akkor a dokumentum címe és kategóriája is megjelenik. A véglegesítéshez kattintson alul *Hozzáadás* gombra.
- 4. Ugyanitt kattintson az alsó részben megjelenő Megosztás előtti <u>apró kék nyilacskára</u>, és válassza ki a Belső hozzáférés, majd a Hozzáférés csak az alábbi felhasználóknak opciót. Ezután megjelenik a műhelymunkák témavezetőinek teljes listája, közülük válassza ki a saját témavezetőjét. A véglegesítéshez kattintson a legalul megjelenő <u>Hozzáadás</u> gombra. Ettől a pillanattól kezdve az Ön témavezetője látni fogja a feltöltött dolgozatot, és az ő feladata lesz feltölteni az értékelését. Fontos tudni, hogy portfólió dokumentálásának új formájában a hallgató kezdeményezi a műhelymunkája megosztását, és amíg a témavezető nincs beállítva, addig az nem láthatja az Ön MM dolgozatát.

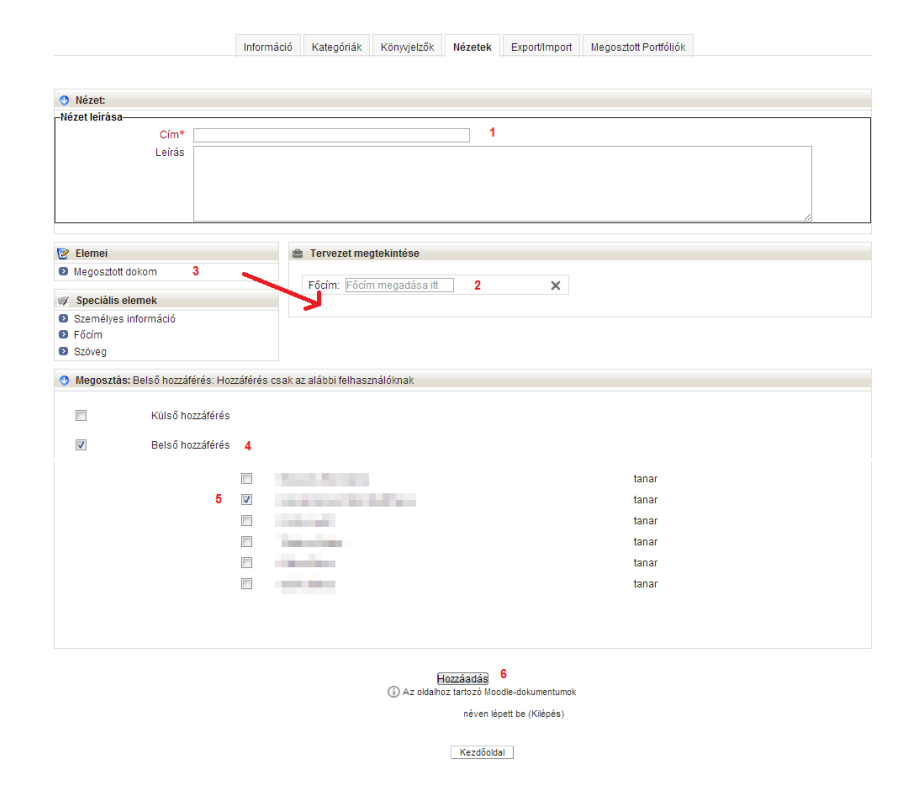

A régi MM-kat most a szorgalmi időszakban már fel kell tölteni, a feltöltés és a témavezetővel való megosztás határideje is <u>április 3.</u>

### A korábban elkészült teljes MM-k értékelése

Miután megosztotta a témavezetővel a dolgozatát, ő feltölti a korábbi értékelését. Ennek határideje: **április 15.** Már a feltöltés és megosztás után érdemes emailt küldeni a témavezetőnek, hogy kiderüljön, ha valami okból mégsem látja az értékelendő dolgozatot. Az értékeléseket a dolgozat címére kattintva (pl. a *Könyvjelzők* menüben) lehet megtekinteni. A *Könyvjelzők* menüben található táblázat Megjegyzések oszlopa mutatja, hogy van-e értékelés. Ha a témavezető nem töltené fel a megadott határidőig az értékelését, akkor elsőként őt, majd a tanszékvezetőt keresse meg emailben.

A portfólió új működéséről szóló tájékoztatást az oktatóknak is elküldjük, őket tájékoztatjuk arról, hogyan értékelhetik a dolgozatokat.

### Ezután elkészítendő MM-k feltöltése

Az újonnan (pl. most tavasszal) elkészítendő műhelymunkákat a fent leírt lépéseket követve kell ezután feltölteni az új kari eLearning rendszerbe. A dolgozatok feltöltésének és értékelésének határidejét a témavezető határozza meg, ennek általános keretei a gyakorlati jegyével egyeznek meg: a dolgozatokat a szorgalmi időszakban kell elkészíteni, és a vizsgaidőszak első hetének végéig értékelni.

A "kis" műhelymunka keretében végzett feladatokról készített rövid beszámolókat is feltölthetik a portfóliós felületre. Ha megosztják a témavezetővel, akkor jelezzék is neki (mondjuk a címben), hogy kis műhelymunkáról van szó, ami szöveges oktatói értékelést nem igényel.

Ha bejelentkezéssel, használattal kapcsolatosan problémája adódna, keresse Kovács Tamás technikus kollégát (<u>kovacs.tamas@ppk.elte.hu</u>). Egyéb felmerülő kérdések esetén keress Kiss Orhideát (<u>kiss.orhidea@ppk.elte.hu</u>).